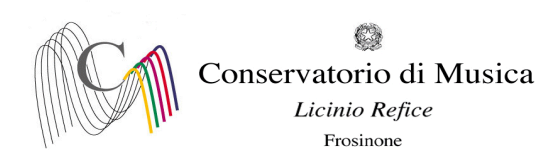

Prot. n. 357 del 24/01/2024

Albo www.conservatorio-frosinone.it

## OGGETTO: A.A. 2022/2023 - Iscrizione agli esami - sessione invernale

Si comunica a tutti gli studenti che le iscrizioni agli esami, previsti nella sessione invernale, dovranno essere effettuate dal 24/01/2024 al 02/02/2024, entro e non oltre le ore 12:00

L'iscrizione agli esami dovrà essere effettuata <u>esclusivamente on-line</u> collegandosi al sito <u>isidata.net</u> - Servizi Studenti - e seguendo le istruzioni allegate alla presente circolare.

Non saranno accettate altre forme di iscrizione o iscrizioni tardive.

Gli esami della sessione invernale si svolgeranno dal 13/02/2024 al 31/03/2024

Il calendario degli esami è stato pubblicato sul sito del Conservatorio il 23/01/2024

Prima di procedere con l'iscrizione agli esami, i candidati sono tenuti a visionare il calendario degli esami in quanto sarà <u>obbligatorio indicare la data d'esame nel campo Note, anche in caso di appello unico.</u>

### NOTA BENE

Gli studenti che non provvederanno a indicare la data dell'esame saranno inseriti d'ufficio al secondo appello, ove previsto.

Gli studenti <u>assenti</u>, gli studenti che <u>rifiutano il voto</u>, gli studenti che si <u>ritirano</u> prima del termine dello svolgimento dell'esame al primo appello dovranno comunicare al personale di segreteria la volontà di sostenere l'esame al secondo appello.

Gli studenti che <u>non superano l'esame</u> non potranno sostenere l'esame nel secondo appello, dovranno sostenere lo stesso nella sessione successiva, previa prenotazione.

F.to IL DIRETTORE (M° Mauro Gizzi)

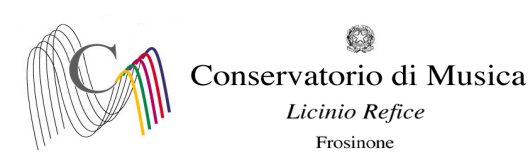

A.A. 2022/2023 SESSIONE INVERNALE - PRENOTAZIONE ESAMI Termine di iscrizione: ore 12:00 del 02/02/2024

NOTA BENE È obbligatorio indicare la data d'esame nel campo Note, anche in caso di appello unico

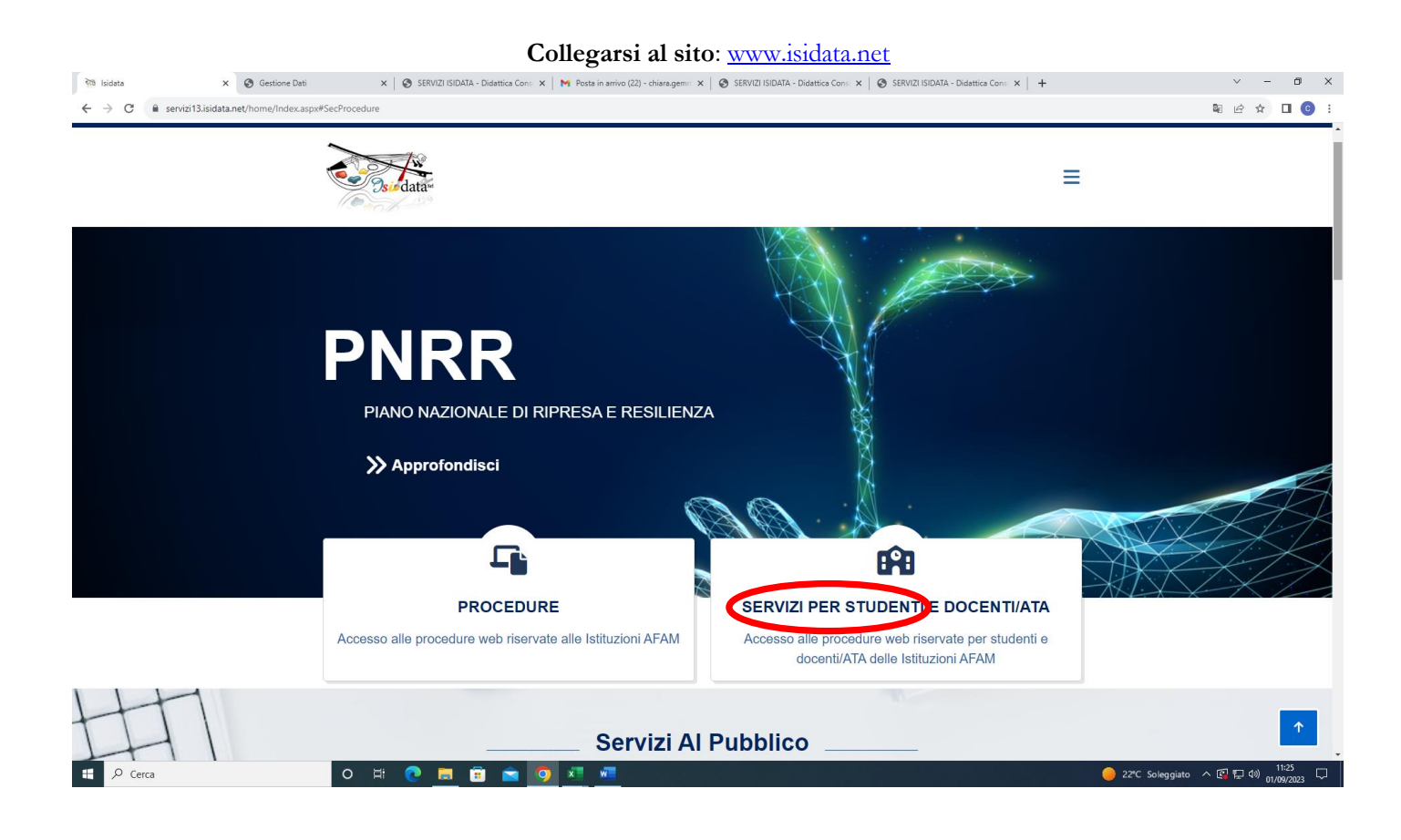

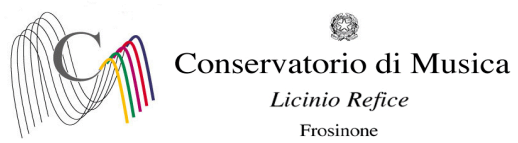

## Selezionare la voce "Accesso Studenti"

| रेल्व Isidata | × 🥝 Gestione Dati                  | 🗙 🛛 🧭 SERVIZI ISIDATA - Didattica Cons 🗙 📄 🎮 | Posta in arrivo (22) - chiara.gema 🗙 📔 🐼 SERVIZI ISIDATA - Didattica | Cons 🗙 🛛 😨 SERVIZI ISIDATA - Didattica Cons 🗙 📔 🕂 | ~ - œ ×                                 |
|---------------|------------------------------------|----------------------------------------------|----------------------------------------------------------------------|---------------------------------------------------|-----------------------------------------|
| ← → C 🔒 serv  | izi13.isidata.net/home/Index.aspx# | fStudentiDocenti                             |                                                                      |                                                   | 🕸 🖻 🖈 🔲 🙆 :                             |
|               |                                    | Serviz                                       | zi Per Studenti E Docen                                              | iti/ATA                                           |                                         |
|               |                                    | Accademie Di Belle Arti                      | Conservatori Di Musica                                               | Accademia Nazionale Di Danza                      |                                         |
|               |                                    |                                              |                                                                      |                                                   |                                         |
|               |                                    |                                              |                                                                      |                                                   |                                         |
|               |                                    | Accesso Studenti Accesso Docenti/ATA         | Accesso Studenti Accesso Docenti/ATA                                 | Accesso Studenti Accesso Docenti/ATA              |                                         |
| Ŧ             |                                    |                                              |                                                                      |                                                   |                                         |
| TH            | 4                                  | Accademia Nazionale Di Arte<br>Drammatica    | Istituti Superiori Per Le<br>Industrie Artistiche (ISIA)             |                                                   | _                                       |
| IH            |                                    |                                              |                                                                      |                                                   |                                         |
| Cerca         |                                    | o # 💽 🧰 🖻 🖸 🚺                                |                                                                      |                                                   | 🥏 22℃ Soleggiato 🔨 🖼 🛱 40) 01/09/2023 🖓 |

# Selezionare la voce "4) Gestione dati ALLIEVI IMMATRICOLATI"

| SERVIZI ISIDATA - Servizi per gli 🛛 X +                                           | ~ - 0 ×       |
|-----------------------------------------------------------------------------------|---------------|
| ← → C = B servizi12.isidata.net/SSDidatticheco/MainGeneral@Res.aspx               | • 순 ☆ 릐 🛛 📀 : |
| 🕲 Gestione Dati 🕲 Isidata 🕲 Conservatorio Licin M Codici di accesso es 🕲 Enti MUR |               |
| Servizi per gli studenti - Istituti di Alta Cultura - Conservatori                |               |
|                                                                                   |               |
| 2 1) Inserimento domanda AMMISSIONE                                               | ?             |
| 📃 2) Modifica domanda AMMISSIONE                                                  | ?             |
| a) Gestione richieste IMMATRICOL &ZIONE                                           | ?             |
| 4) Gestione dati ALLIEVI IMMATRICOLATI                                            | ?             |
| 2 5) Inserimento domanda PRIVATISTI                                               | ?             |
| 🕞 6) Modifica domanda PRIVATISTI                                                  | ?             |
| 🖹 7) PRIVATISTI IMMATRICOLATI - nuovi esami da sostenere                          |               |
| 8) Comunicati                                                                     | ?             |

🗄 🔎 Scrivi qui per eseguire la ricerca

o # 💽 🗖 🛱 🖻 🗖 🐖 🜌

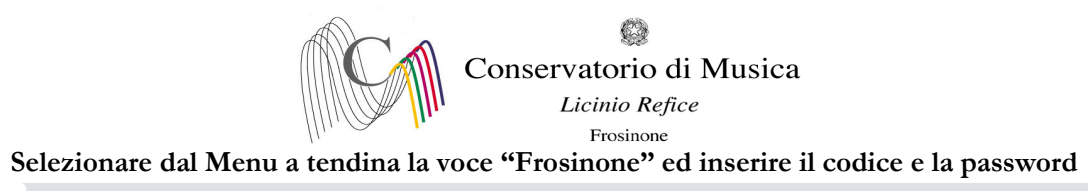

| SERVIZI ISIDATA - Servizi per gli 🗧 🗙 🕂                                     |                                                                        |                                                                                                    | ~ - 0 ×                                            |
|-----------------------------------------------------------------------------|------------------------------------------------------------------------|----------------------------------------------------------------------------------------------------|----------------------------------------------------|
| ← → C 🔒 servizi12.isidata.net/SSDidatticheco/Allievi/LoginAlliev            | viRes.aspx                                                             |                                                                                                    | · 순 ☆ 팩 □ 0 :                                      |
| Gestione Dati     S Isidata     Conservatorio Licin     M Codici di accesso | es 🔗 Enti MIUR                                                         |                                                                                                    |                                                    |
| Servizi per gli studenti - Isti                                             | ituti di Alta Cultura - Coi                                            | nservatori                                                                                                    |                                                    |
| SERVIZI ISIDATA                                                             |                                                                        |                                                                                                    |                                                    |
|                                                                             |                                                                        |                                                                                                    |                                                    |
|                                                                             | LOGIN ALLIEVI IMMATRI                                                  | COLATI 😒                                                                                                    |                                                    |
|                                                                             | Conservatorio                                                          | Seleziona il Conservatorio 🗸                                                                                                    |                                                    |
|                                                                             | Codice                                                                 | 238                                                                                                    |                                                    |
|                                                                             | Password                                                               |                                                                                                    |                                                    |
|                                                                             |                                                                        |                                                                                                    |                                                    |
|                                                                             |                                                                        | Accedi                                                                                                    |                                                    |
|                                                                             |                                                                        | ENTRA CON SPID                                                                                                    |                                                    |
|                                                                             | Il sito è ottimizzato in funzione<br>diffusi. Per navigare con la vecc | del proprio dispositivo col quale ci si collega essendo usufruibile da tutti i pc desktop, tablet e smartphone più<br>hia versione del portale Studenti, per qualche tempo ancora disponibile online, clicca qui: |                                                    |
|                                                                             |                                                                        | Vecchia versione Servizio Studenti                                                                                                    |                                                    |
|                                                                             |                                                                        | Credenziali di accesso smarrite:<br>Seleziona II Conservatorio che frequenti e inserisci l'email usata per l'immatricolazione                                                                                     |                                                    |
|                                                                             | Email                                                                  |                                                                                                    |                                                    |
|                                                                             |                                                                        | Richiedi                                                                                                    |                                                    |
|                                                                             |                                                                        |                                                                                                    |                                                    |
|                                                                             |                                                                        |                                                                                                    |                                                    |
|                                                                             |                                                                        |                                                                                                    |                                                    |
|                                                                             |                                                                        |                                                                                                    |                                                    |
| 🗄 🔎 Scrivi qui per eseguire la ricerca 🛛 O 🛱                                | e 💽 💻 🗊 💼 🧿                                                            | ×1 🖷                                                                                                    | 🥚 20℃ Soleggiato ヘ ᄗ戸 4約 <mark>26/04/2022</mark> 투 |
|                                                                             |                                                                        |                                                                                                    |                                                    |
|                                                                             |                                                                        | 1.44                                                                                                    |                                                    |
| Selezionare la voce I. "Gesti                                               | ione dati princi                                                       | pali"                                                                                                    |                                                    |
| SERVIZI ISIDATA - Servizi per gli 🛛 🗙 🕂                                     |                                                                        |                                                                                                    | ✓ - ₫ ×                                            |
| ← → C                                                                       | JRes.aspx                                                              |                                                                                                    | 여 🖻 🛧 🗊 🔲 📀 🗄                                      |
| Gestione Dati Sisidata Conservatorio Licin M Codici di accesso              | es 🧭 Enti MIUR                                                         |                                                                                                    |                                                    |
| Servizi per gli studenti - Is<br>Benvenuto AAA PROVA                        | tituti di Alta Cultura - C                                             | ONSERVATORIO DI FROSINONE                                                                                                    | U)<br>Logout                                       |
| SERVIZI ISIDATA                                                             |                                                                        |                                                                                                    |                                                    |
| MENU PRINCIPALE ALLIEVI IMMATRICOLATI                                       |                                                                        |                                                                                                    |                                                    |
| Gestione Dati principale                                                    |                                                                        |                                                                                                    |                                                    |
| Biblioteca Istituto                                                         |                                                                        |                                                                                                    |                                                    |
| Cambio password                                                             |                                                                        |                                                                                                    |                                                    |
| Comunicati (Ci sono nuovi comunicati da parte dell'Istituzio                | one)                                                                   |                                                                                                    |                                                    |
| Gestione Aule/Spazi (In fase di test)                                       |                                                                        |                                                                                                    |                                                    |

o 🛱

🥚 20°C Soleggiato ヘ 🖫 印》 14:14 루

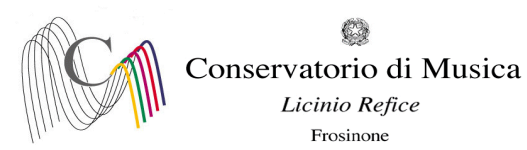

#### Selezionare dal menu orizzontale la voce "Gestione esami"

| SERVIZI ISIDATA - Servizi per gli s 🗙 🕂                                            |                                                                                                    | v – 0 ×                                                                                                    |
|------------------------------------------------------------------------------------|----------------------------------------------------------------------------------------------------|----------------------------------------------------------------------------------------------------|
| ← → C  i servizi12.isidata.net/SSDidatticheco/Allievi/AnagraficaRes.aspx           |                                                                                                    | 🖻 🕁 🗊 🔲 🌀 🗄                                                                                                    |
| 🔊 Gestione Dati 🔗 Isidata 🔗 Conservatorio Licin M Codici di accesso es 🔗 Enti MIUR |                                                                                                    |                                                                                                    |
| Servizi per gli studenti - Istituti di Alta Cu<br>Benvenuto AAA PROVA              | ultura - CONSERVATORIO DI FROSINONE                                                                   | U<br>Logout                                                                                                    |
|                                                                                    | Menu precedente                                                                                       | grafica 🕞 Gestione -> 💽 Tasse 🚔 Controllo 📄 Fascicolo 🖨 Stampe ->                                                       |
| Note 🏘                                                                             | Invia richiesta                                                                                       | Annulla 🔔 🛈                                                                                                    |
| In rosso campi differenti tra dati originali e richieste di modifica               | In verde i dati registrati dall'Istituzione. Per inviare richiesta di modifica dei dati, modificate i | A In grigio eventuali campi non abilitati in quanto <u>dati non modificabili</u> come da impostazione dell'Istituzione. |
| Codice                                                                             | 4711                                                                                                  | 4711                                                                                                    |
| Matricola                                                                          | T00000                                                                                                | T00000                                                                                                    |
| Scuola di                                                                          | VIOLA (TRIENNIO)                                                                                      | VIOLA (TRIENNIO)                                                                                                    |
| Descrizione lunga                                                                  | DIPLOMA ACCADEMICO DI 1º LIVELLO IN VIOLA                                                             | DIPLOMA ACCADEMICO DI 1º LIVELLO IN VIOLA                                                                               |
| Cognome                                                                            | ААА                                                                                                   | (AAA                                                                                                    |
| Nome                                                                               | PROVA                                                                                                 | PROVA                                                                                                    |
| Sesso                                                                              | F                                                                                                    | Femmina 🗸                                                                                                    |
| TIPO CORSO                                                                         | TRIENNALE SUPERIORE                                                                                   | TRIENNALE SUPERIORE                                                                                                    |
| Debiti formativi                                                                   |                                                                                                    |                                                                                                    |
| Nazione di nascita (sceglierla o digitarla)                                        | ITALIA                                                                                                | ITALIA V                                                                                                    |
|                                                                                    | _                                                                                                    | ITALIA                                                                                                    |
| In possesso di nazionalità Italiana                                                |                                                                                                    |                                                                                                    |
|                                                                                    | DATI GEOGRAFICI DI NASCITA                                                                            |                                                                                                    |
| Regione                                                                            | LAZIO                                                                                                 | LAZIO                                                                                                    |
| Provincia                                                                          | FROSINONE                                                                                             | FROSINONE                                                                                                    |
| Comune                                                                             | FROSINONE                                                                                             | FROSINONE                                                                                                    |
| Data di nascita                                                                    | 07/09/1982                                                                                            | 07/09/1982                                                                                                    |
| Codice fiscale                                                                     | AAAPRV82P47D810L                                                                                      | AAAPRV82P47D810L                                                                                                    |
|                                                                                    | DATI GEOGRAFICI DI RESIDENZA (per gli stranieri inserire il domicilio in Italia)                      |                                                                                                    |
| Regione                                                                            | LAZIO                                                                                                 | LAZIO                                                                                                    |
| Provincia                                                                          | FROSINONE                                                                                             | FROSINONE                                                                                                    |
| Comune                                                                             | FROSINONE                                                                                             | FROSINONE                                                                                                    |
| 📲 🔎 Scrivi qui per eseguire la ricerca 🛛 O 🗏 💽 📻                                   | 🚖 👩 🗷 🛲                                                                                               |                                                                                                    |

Cliccare sul simbolo della pergamena per aprire la pagina di prenotazione. Se l'esame è stato già prenotato nelle precedenti sessioni ma non è stato sostenuto, selezionare il simbolo della matita.

|                                                                                                    |              |          |                     |                        |                  |                                                    |       |                                       |      | Menu<br>precedente |       | Anagrafica Gesti<br>esam | one 🗸 🛛 | o Tasse    | C C   | ontrollo<br>rediti | Fascico   | •       |
|----------------------------------------------------------------------------------------------------|--------------|----------|---------------------|------------------------|------------------|----------------------------------------------------|-------|---------------------------------------|------|--------------------|-------|--------------------------|---------|------------|-------|--------------------|-----------|---------|
| elp                                                                                                    | Z Ordine gri | iglia: A | .A. decr.,.<br>Anno | Anno decr.<br>Liv. Pre | , Corso<br>Ripet | ▼<br>Seuala) Carra                                 | Voto  | Area                                  | Cre  | Ore                | Ore   | Decente/Inc Pres         | Voto    | Data ocomo | N°    | Sections           | A.Acc.    |         |
| V 🖳 VOTI                                                                                                    | 2021/2022    | Anno     | Princ.              | Acc.                   | ente             |                                                    | Esame | Attività formative alla prova         | diti | progr.             | freq. | BELLI ETTORE             | Laurea  | Data esame | Comm. | Sessione           | Esame     | $\odot$ |
| perazioni su Esami                                                                                                    | 202 22       | 1        | 1                   |                        |                  | VIOLA (TRIENNIO)                                   |       | finale                                | 0    | 0                  |       |                          |         |            |       |                    | 2021/2022 |         |
| Inserisci esame sostenuto                                                                                                    | 1020/2021    | 1        | 1                   |                        |                  | PRASSI ESECUTIVE E REPERTORI<br>(VIOLA - TRIENNIO) |       | Attività formative<br>caratterizzanti | 15   | 30                 |       | BELLI ETTORE             |         |            |       |                    | 2020/2021 |         |
| scrivi corso princ. A.A. corrente<br>Scrivi corso princ. nuovo A.A.<br>ampe su esami<br>Domanda Iscrizione ai corsi<br>Domanda prenotazioni esami |              |          |                     |                        |                  |                                                    |       |                                       |      |                    |       |                          |         |            |       |                    |           |         |

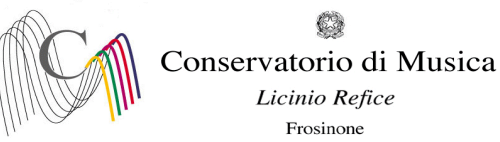

- Compilare il campo "Nº commissione" indicando "1"
- Nel box "Note Esame" È obbligatorio indicare la data d'esame nel campo Note, anche in caso di appello unico
- Cliccare su "Richiedi prenotazione"

| SERVIZI ISIDATA - Servizi per gli s × +                                                                                                    |                                                                   |                                                                                                    |                |            |             |                    | ~               | -                       | • >     |
|----------------------------------------------------------------------------------------------------|-------------------------------------------------------------------|----------------------------------------------------------------------------------------------------|----------------|------------|-------------|--------------------|-----------------|-------------------------|---------|
| ← → C   servizi12.isidata.net/SSDidat                                                                                                    | tticheco/Allievi/Esami/Esami_bi                                   | reveres.aspx                                                                                                    |                |            |             |                    | € ☆             | ≣≀□                     | ] 💽 🗄   |
| Gestione Dati      Gestione Dati     Gestione Dati     Gestio | icin M Codici di accesso es<br>gli studenti - Istiti<br>AAA PROVA | End MUR uti di Alta Cultura - CONSERVATORIO DI FROSINONE                                                                                                    |                |            |             |                    |                 |                         | Logo    |
| SERVIZIISIDAIA                                                                                                    |                                                                   | RENOTAZIONE DI UN ESAME                                                                                                    | ×              | Oo Tasse   |             | ontrollo<br>rediti | Fascico         | •                       | Stampe  |
|                                                                                                    | ^                                                                 | - Dati originali dell'esame registrati dal Conservatorio:                                                                                                    |                |            |             |                    |                 |                         |         |
| 1 🔀 🛄 🕐                                                                                                    | Anno acc. Anno                                                    | Corso PRASSI ESECUTIVE E REPERTORI (VIOLA - TRIENNIO)<br>Descrizione lunga PRASSI ESECUTIVE E REPERTORI (VIOLA - TRIENNIO)<br>Specifica corso<br>Segmanstani arc      | Voto<br>.aurea | Data esame | N°<br>Comm. | Sessione           | A.Acc.<br>Esame |                         |         |
| Operazioni su Esami                                                                                                    | 2021/2022 1<br>2020/2021 1                                        | Area Attività formative caratterizzanti 2<br>Crediti 15<br>Anno 1                                                                                                    |                |            |             |                    |                 |                         |         |
|                                                                                                    |                                                                   | Durante anno 1<br>Anno accademico 2020/2021<br>Anticipo<br>Docene BELLI ETTORE                                                                                        |                |            |             |                    |                 |                         |         |
|                                                                                                    |                                                                   | DATI MODIFICABILI PER LA PRENOTAZIONE                                                                                                    | - 11           |            |             |                    |                 |                         |         |
| ✓ Stampe su esami                                                                                                    |                                                                   | Tipo Esame         Annuale                                                                                                    < |                |            |             |                    |                 |                         |         |
| Domanda iscrizione ai corsi                                                                                                    |                                                                   | Anno Acc. prenotaz. esame 2021/2022 Note esame [In caso di doppio appello indicare la data scelta (es. 12/07/2022)]                                                   |                |            |             |                    |                 |                         |         |
|                                                                                                    |                                                                   |                                                                                                    |                |            |             |                    |                 |                         |         |
|                                                                                                    |                                                                   |                                                                                                    |                |            |             |                    |                 |                         |         |
|                                                                                                    |                                                                   |                                                                                                    |                |            |             |                    |                 |                         |         |
|                                                                                                    |                                                                   |                                                                                                    |                |            |             |                    |                 | 14:                     | 18      |
| Scrivi qui per eseguire la ricerca                                                                                                    | O H                                                               |                                                                                                    |                |            |             | 🔲 Ültim'a          | n ^ D           | ( <sup>10)</sup> 26/04/ | /2022 🛡 |

Pagina di visualizzazione di corretto inserimento della prenotazione dell'esame. Al momento dell'accettazione delle prenotazioni da parte della Segreteria didattica, il box risulterà nuovamente con la colorazione verde.

| Imp       Imp       I                                                                                                    | Imp       Imp       I                                                                                                    |                                                             | <b>21</b> ( | Ordine grig! | a: AA | decr. A        | Anno decr.       | Corso         | ~                                                  |               |                                       | <b>«</b>    | Menu<br>precedent      |              | Anagrafica 🔂 Gesti<br>esam | one 🗸          | <u> </u>   |             | Controllo<br>Crediti | Fascicol        | , E          |
|----------------------------------------------------------------------------------------------------|----------------------------------------------------------------------------------------------------|-------------------------------------------------------------|-------------|--------------|-------|----------------|------------------|---------------|----------------------------------------------------|---------------|---------------------------------------|-------------|------------------------|--------------|----------------------------|----------------|------------|-------------|----------------------|-----------------|--------------|
| Year       Year                                                                                                    | Your       Your                                                                                                    |                                                             |             | Anno acc. A  | nno   | Anno<br>Princ. | Liv. Pre<br>Acc. | Ripet<br>ente | Scuola\Corso                                       | Voto<br>Esame | Area                                  | Cre<br>diti | Ore<br>freq.<br>progr. | Ore<br>freq. | Docente/Ins.Prep.          | Voto<br>Laurea | Data esame | N*<br>Comm. | Sessione             | A.Acc.<br>Esame |              |
| Operacion su Esami <sup>1</sup> / <sub>2</sub> <sup>1</sup> / <sub>2</sub> <sup>2</sup> / <sub>2</sub> <sup>2</sup> / | Operation sue Esami                                                                                                    | von                                                         | 12          | 2021/2022    | 3     | 3              |                  |               | PROVA FINALE                                       |               | Attività formative alla prova finale  | 0           | 0                      |              | BELLI ETTORE               |                |            |             |                      | 2021/2022       | $\odot$      |
| insertical esame sostenuto       1       1       1       Image: Encounce Exame sostenuto       10       30       BELLIETORE       0       0       20202021       0       20202021       0       0       0       0       0       0       0       0       0       0       0       0       0       0       0       0       0       0       0       0       0       0       0       0       0       0       0       0       0       0       0       0       0       0       0       0       0       0       0       0       0       0       0       0       0       0       0       0       0       0       0       0       0       0       0       0       0       0       0       0       0       0       0       0       0       0       0       0       0       0       0       0       0       0       0       0       0       0       0       0       0       0       0       0       0       0       0       0       0       0       0       0       0       0       0       0       0       0       0       0       0       <                                                                                                    | insertical esame sostenuto       1       1       1       PRASE RECOTTOR REPRENDING       Athia formative<br>casate escontrol       15       30       BELLI ETTORE       0       0       0       202020001       0       0       0       0       0       202020001       0       0       0       0       0       0       0       0       0       0       0       0       0       0       0       0       0       0       0       0       0       0       0       0       0       0       0       0       0       0       0       0       0       0       0       0       0       0       0       0       0       0       0       0       0       0       0       0       0       0       0       0       0       0       0       0       0       0       0       0       0       0       0       0       0       0       0       0       0       0       0       0       0       0       0       0       0       0       0       0       0       0       0       0       0       0       0       0       0       0       0       0       0       0<                                                                                                    | Operazioni su Esami                                         | 1 🕮 2       | 2021/2022    | 1     | 1              |                  |               | VIOLA (TRIENNIO)                                   |               |                                       | 0           | 0                      |              |                            |                |            |             |                      | 2021/2022       |              |
| Interised nouvo corso       1       ************************************                                                                                                    | Interisdi Luovo Costo       1       1       PRASS ESECUTIVE E REPERTORI       Addid formanio       15       30       BELLI ETTORE       1       ESTIVA       2021/2022       1         Iscrit corso princ. AA. corrente       1       1       PRASS ESECUTIVE E REPERTORI       Addid formanio       15       30       BELLI ETTORE       1       ESTIVA       2021/2022       1         Iscrit corso princ. AA. corrente       1       1       Interference       1       ESTIVA       2021/2022       1       1       ESTIVA       2021/2022       1       1       ESTIVA       2021/2022       1       1       1       1       1       1       1       1       1       1       1       1       1       1       1       1       1       1       1       1       1       1       1       1       1       1       1       1       1       1       1       1       1       1       1       1       1       1       1       1       1       1       1       1       1       1       1       1       1       1       1       1       1       1       1       1       1       1       1       1       1       1 <t< td=""><td>Inserisci esame sostenuto</td><td>1 🖾 2</td><td>2020/2021</td><td>1</td><td>1</td><td></td><td></td><td>PRASSI ESECUTIVE E REPERTORI<br/>(VIOLA - TRIENNIO)</td><td></td><td>Attività formative<br/>caratterizzanti</td><td>15</td><td>30</td><td></td><td>BELLI ETTORE</td><td></td><td></td><td></td><td></td><td>2020/2021</td><td></td></t<> | Inserisci esame sostenuto                                   | 1 🖾 2       | 2020/2021    | 1     | 1              |                  |               | PRASSI ESECUTIVE E REPERTORI<br>(VIOLA - TRIENNIO) |               | Attività formative<br>caratterizzanti | 15          | 30                     |              | BELLI ETTORE               |                |            |             |                      | 2020/2021       |              |
| Iscriv corso princ. AA. corrente<br>Iscriv corso princ. nuovo AA<br>Tampe su esami<br>Domanda iscritione al corsi<br>Domanda prenotazioni esami<br>Corrente Corrente Corre                                                                                                    | Iscriv corso princ. AA. corrente<br>Iscriv corso princ. nuovo AA<br>Domanda iscritione al corsi<br>Domanda prenotadioni esami                                                                                                    | Inserisci nuovo corso                                       | <b>Ж</b> 2  | 2020/2021    | 1     | 1              |                  |               | PRASSI ESECUTIVE E REPERTORI<br>(VIOLA - TRIENNIO) |               | Attività formative<br>caratterizzanti | 15          | 30                     |              | BELLI ETTORE               |                |            | 1           | ESTIVA               | 2021/2022       | $\mathbf{e}$ |
| Domanda Iscrizione al corsi     Domanda prenotazioni esami                                                                                                    | Domanda scrizione al consi     Domanda prenotazioni esami                                                                                                    | Iscrivi corso princ. nuovo A.A. <u>j</u><br>Stampe su esami |             |              |       |                |                  |               |                                                    |               |                                       |             |                        |              |                            |                |            |             |                      |                 |              |
| Domanda prenotazioni esami                                                                                                    | Domanda prenotazioni esami                                                                                                    | Domanda iscrizione ai corsi                                 |             |              |       |                |                  |               |                                                    |               |                                       |             |                        |              |                            |                |            |             |                      |                 |              |
|                                                                                                    |                                                                                                    | Domanda prenotazioni esami                                  |             |              |       |                |                  |               |                                                    |               |                                       |             |                        |              |                            |                |            |             |                      |                 |              |

Ripetere l'operazione per ulteriori esami.

NON SARANNO ACCETTATE ALTRE FORME DI ISCRIZIONE O ISCRIZIONI TARDIVE